### BỘ GIÁO DỤC VÀ ĐÀO TẠO **ĐẠI HỌC KINH TẾ THÀN<u>H PHỐ HỒ CHÍ MINH</u>**

### CỘNG HÒA XÃ HỘI CHỦ NGHĨA VIỆT NAM Độc lập - Tự do - Hạnh phúc

Số: 2593/TB-ĐHKT-KHĐTKT

Thành phố Hồ Chí Minh, ngày 31 tháng 10 năm 2024

### THÔNG BÁO V/v chức năng mới về đăng ký hình thức LMS trên Dashboard của Giảng viên

Nhằm chuẩn hóa tạo sự đồng bộ đối với các chức năng phục vụ giảng dạy tại Dashboard của Giảng viên và tự động hóa thực hiện quá trình đăng ký hình thức LMS được cập nhật nhanh chóng, UEH triển khai việc đăng ký hình thức LMS trên Dashboard như sau: Giảng viên đăng nhập vào hệ thống quản lý lịch giảng tại Dashboard.

- Kiểm tra thông tin các lớp học phần do giảng viên phụ trách.

- Thông tin chi tiết các buổi học theo lớp học phần: thời gian học, giảng đường, địa điểm, hình thức giảng dạy của buổi học, các chức năng đăng ký LMS, nghỉ, bù...

- Thông tin liên quan đến học phần: bậc đào tạo, tên học phần, mã học phần, số tín chỉ, ngôn ngữ giảng dạy, thông tin số lượng buổi nghỉ-bù, thông tin sinh viên....

- Đăng ký hình thức học LMS theo buổi học hoặc đăng ký LMS theo tiết giảng theo Quy định kết hợp đào tạo trực tuyến ban hành ngày 25/7/2024 <u>https://khdtkt.ueh.edu.vn/tin-</u> <u>bai/qd-2746--quy-dinh-ve-viec-ket-hop-dao-tao-truc-tuyen-tai-ueh\_2024-91200</u>

Các nội dung trên được áp dụng từ ngày 02/01/2025 cho tất cả các bậc/hệ. Đề nghị các đơn vị triển khai cho Giảng viên (kể cả Giảng viên đã ký hợp đồng thỉnh giảng) sử dụng. Các vấn đề cần hỗ trợ vui lòng liên hệ Phòng KHĐT-KT (ThS. Vương Lâm; ĐT: 028 7306 1976 Ext. 6014, lamv@ueh.edu.vn).

Trân trọng./.

#### Nơi nhận:

- CTHĐĐH, Giám đốc;
- Phó Giám đốc (để biết);
- Lãnh đạo các trường/PHVL;
- Các đơn vi Ban ĐT, Ban QTHT, VPUEH, P.TTPC;
- Các khoa/viện đào tạo, kho tri thức (KHĐTKT cập nhật);
- Lưu: VT, KHĐTKT.

#### KT. GIÁM ĐỐC PHÓ GIÁM ĐỐC

PGS.TS. Bùi Quang Hùng

## HƯỚNG DẪN THỰC HIỆN ĐĂNG KÝ HÌNH THỨC LMS TRÊN DASHBOARD GIẢNG VIÊN

(Đính kèm Thông báo: 2593/TB-ĐHKT-KHĐTKT ngày 31 tháng 10 năm 2024 của Đại học Kinh tế Thành phố Hồ Chí Minh)

#### 1. Đối tượng áp dụng

Toàn thể giảng viên và giảng viên thỉnh giảng có lớp học phần thực hiện hình thức đăng ký LMS áp dụng cho các khóa bậc hệ thuộc UEH.

#### 2. Mục tiêu

- Tạo chuẩn hóa tạo sự đồng bộ đối với các chức năng phục vụ giảng dạy tại Dashboard.

- Tự động hóa thực hiện quá trình đăng ký hình thức LMS và được cập nhật nhanh chóng khi giảng viên thực hiện đăng ký.

#### 3. Cách thức thực hiện

3.1. Hệ thống sử dụng: Hệ thống quản lý lịch giảng tại Dashboard.

- Kiểm tra thông tin các lớp học phần do giảng viên phụ trách.

- Thông tin chi tiết các buổi học theo lớp học phần: thời gian học, giảng đường, địa điểm, hình thức giảng dạy của buổi học, các chức năng đăng ký LMS, nghỉ, bù...

- Thông tin liên quan đến học phần: bậc đào tạo, tên học phần, mã học phần, số tín chỉ, ngôn ngữ giảng dạy, thông tin số lượng buổi nghỉ-bù, thông tin sinh viên....

#### 3.2. Cách thức thực hiện

Giảng viên đăng nhập vào hệ thống <u>https://ueh.edu.vn/ueher</u> -> chọn "Giảng dạy – NCKH" -> "Quản lý giảng dạy" -> "Lịch giảng".

Đăng ký hình thức học LMS: Chọn đến Lớp học phần đăng ký -> chọn "+" -> Chọn buổi học muốn đăng ký -> Chọn "Đăng ký giảng LMS"

a) Đăng ký LMS theo buổi học: học viên học trên hệ thống LMS.

b) Đăng ký LMS theo tiết giảng: giảm thời gian giảng dạy tại giảng đường.

#### 4. Hướng dẫn sử dụng

- Giảng viên đăng nhập vào hệ thống <u>https://ueh.edu.vn/ueher</u> -> chọn "Giảng dạy - NCKH" -> "Quản lý giảng dạy" -> "Lịch giảng".

- Giảng viên được đăng ký 01 buổi LMS (đối với học phần 3 tín chỉ, bố trí 12 buổi: được 02 buổi LMS - 1 buổi bất kỳ và 1 buổi cuối cùng) hoặc tối đa 5 tiết học trên lớp học phần.

4.1. Đăng ký hình thức học LMS trên hệ thống dashboard giảng viên (GV thỉnh giảng)

#### 4.1.1. Quy trình

- Giảng viên (GV thỉnh giảng) đăng nhập vào hệ thống <u>https://ueh.edu.vn/ueher</u> -> chọn "Giảng dạy - NCKH" -> "Quản lý giảng dạy" -> "Lịch giảng".

- Đăng ký hình thức giảng LMS: chọn đến buổi học giảng viên muốn đăng ký -> chọn

- ", -> chọn đăng ký Giảng LMS: Giảng viên chỉ chọn 1 (một) trong 2 (hai) loại như sau:
  - Đăng ký LMS theo buổi -> "Đăng ký"
  - Đăng ký LMS theo tiết giảng -> nhập số tiết muốn đăng ký -> "Đăng ký"

### 4.1.2 Quy định đăng ký hình thức LMS

Đăng ký hình thức học LMS: áp dụng đăng ký 01 (một) buổi học LMS (đối với học phần 3 tín chỉ, bố trí 12 buổi: được 02 buổi LMS - 1 buổi bất kỳ và 1 buổi cuối cùng) hoặc tối đa 5 tiết đối với 1 lớp học phần.

### 4.1.3. Hướng dẫn sử dụng

### Truy cập Portal UEH (ueh.edu.vn) /Đăng nhập vào hệ thống UEHer.

 Đăng nhập vào hệ thống Dashboard của Người kê khai theo link: <u>https://ueh.edu.vn/ueher</u> (sử dụng email UEH đã cung cấp)

| DÀNH CHO CÁN BỘ VIÊN CHỨC |                                      |
|---------------------------|--------------------------------------|
|                           |                                      |
| Mật khẩu                  |                                      |
|                           | Quên mật kh                          |
|                           | ĐĂNG NHẬP                            |
| 🕞 Nhấn vào đây để         | á đặng nhận hằng Googlo với Emgil US |

### 1. Xem thông tin lịch giảng

Chọn "Giảng dạy - NCKH" → "Quản lý lịch giảng" → Chọn "Lịch giảng"

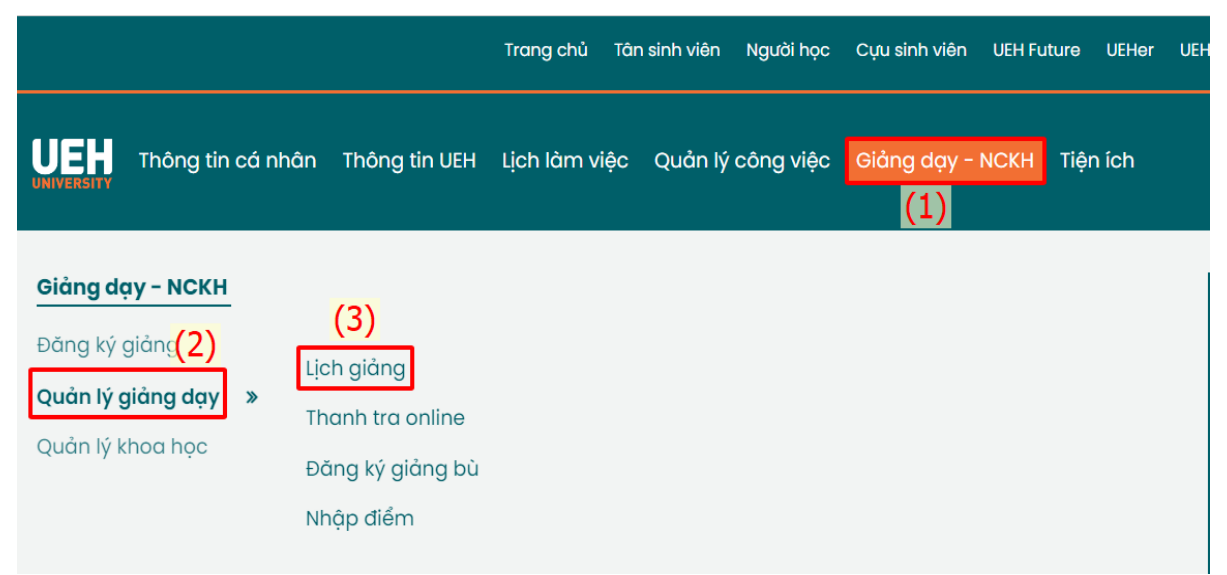

Giao diện chính lịch giảng gồm 3 chức năng: **Lịch giảng,** Ủy quyền kê khai, Kê khai giờ giảng.

| Giới thiệu Tin tức Sự kiện Tuyển sinh Nghiên cứu - Đào tạo - Hợp tác - Xếp hạng - UEH Future UEH 4.0 UEH Shop |     |
|----------------------------------------------------------------------------------------------------|-----|
| Trangchù ) UEHer ) Thông tin lịch giảng                                                                       |     |
| Kăm 2024 → Lịch giảng Ủy quyến kê khai Kê khai giờ giảng                                                      |     |
| Hiển thị theo thời gian<br>Tất cả<br>Lọc lớp học phần                                                         |     |
| LỊCH GIẢNG ĐẠI HỌC                                                                                            |     |
| Thông tin lịch giảng                                                                                          |     |
| LỊCH GIẢNG SAU ĐẠI HỌC                                                                                        |     |
| Thông tin lịch giảng                                                                                          |     |
| 24C1ASS60206001 – Bải tập: Chẩn đoán doanh nghiệp về QTNL   27/08/2024 – 09/11/2024                           | + 🗄 |
| LỊCH GIẢNG VỪA LÀM VỪA HỌC                                                                                    |     |
| Thông tin lịch giảng                                                                                          |     |

### 2. Thực hiện đăng ký hình thức học LMS

Giảng viên chọn đến buổi học muốn đăng ký hình thức học LMS, chọn "**Đ**ăng ký Giảng LMS"

|                                                                                                    | The                                                                                                    | ông tin lịch giảng          |                                                         |
|----------------------------------------------------------------------------------------------------|----------------------------------------------------------------------------------------------------|-----------------------------|---------------------------------------------------------|
| 24C1ASS60206001 - Bài tộ                                                                                   | ập: Chẩn đoán doanh nghiệp về QTNI                                                                          | L   27/08/2024 - 09/11/2024 | × 😤                                                     |
| Thông tin lớp                                                                                              | Thời khóa biểu                                                                                              |                             |                                                         |
| Học kỳ: HKC - 2024<br>Bậc đảo tạo: CH<br>Hệ: CQ<br>Số tín chỉ: 3<br>Số sinh viên: 1<br>Ngân ngữ giảng day: | Thứ Ba, 18g00-21g25, 1201<br>Thứ Năm, 18g00-21g25, 1201<br>Thứ Bảy, 18g00-21g25, 1201                       |                             |                                                         |
| Tiếng Việt                                                                                                 | Ngày                                                                                                    | Thời gian                   | Phòng                                                   |
| long so tiet: 48                                                                                           | Thứ Ba, Ngày 27/08/2024<br>HTGD: T <mark>ẬP TRUNG</mark><br>Đăng ký Giảng bù tập trung<br>Đăng ký Nghỉ      | 18g00 - 21g25               | 1201 (17 Phạm Ngọc Thạch, P.Võ<br>Thị Sáu, Q.3, TP.HCM) |
|                                                                                                    | Thứ Ba, Ngày 10/09/2024<br>HTGD: T <mark>ẬP TRUNG</mark><br>Đăng ký Giảng bù tập trung<br>Đăng ký Giảng LMS | 18g00 - 21g25               | 1201 (17 Phạm Ngọc Thạch, P.Võ<br>Thị Sáu, Q.3, TP.HCM) |

Cửa sổ thông tin hình thức giảng LMS, giảng viên chọn một trong hai dạng sau:

• Đăng ký LMS theo buổi: "Đăng ký LMS theo buổi" -> "Đăng ký"

 Đăng ký LMS theo tiết học: "Đăng ký LMS theo tiết giảng" -> nhập số tiết muốn đăng ký -> "Đăng ký"

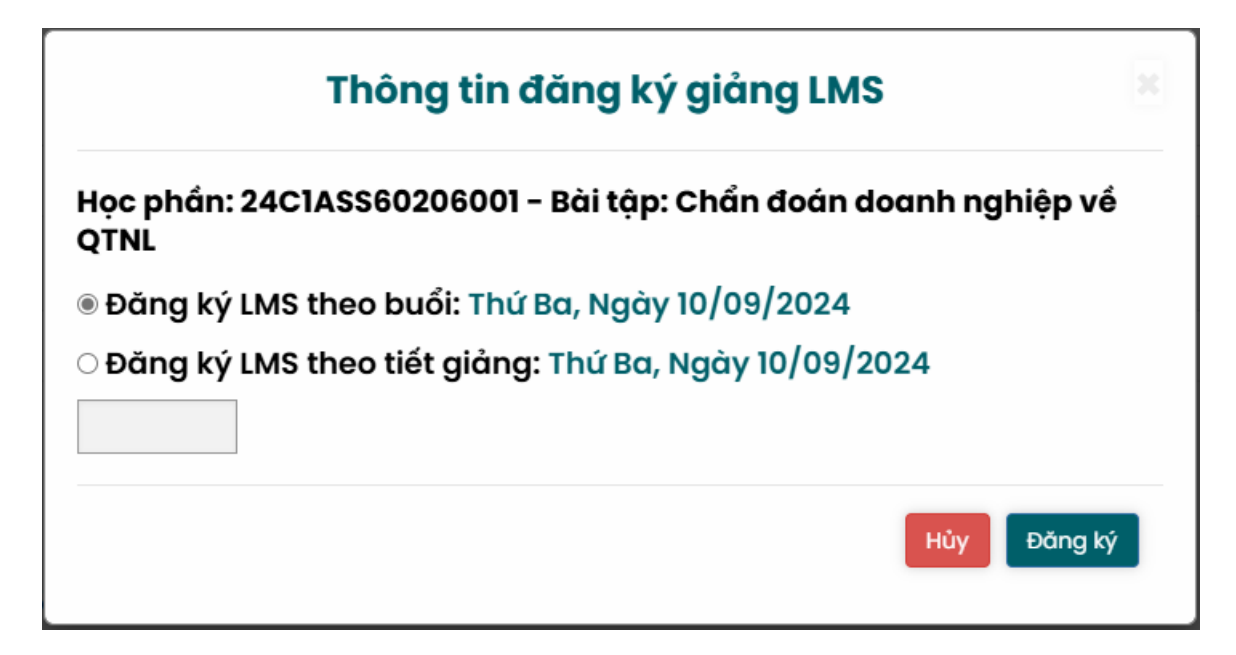

a) Giảng viên thực hiện đăng ký LMS theo buổi học

Chọn "Đồng ý" để xác nhận thông tin đăng ký.

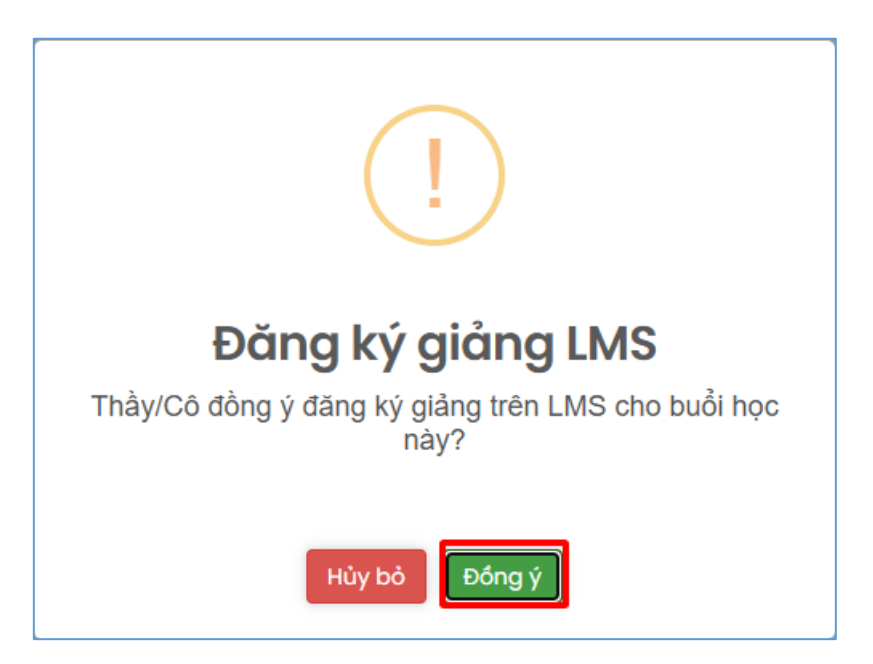

Sau khi đăng ký, hệ thống sẽ tự động kiểm tra và cập nhật thông tin đăng ký của giảng viên lên hệ thống chung của UEH.

| LÍCH GIANG SAU ĐẠI HỘC                                                                                                   |                                                                                                    |                       |                                                         |  |
|----------------------------------------------------------------------------------------------------|----------------------------------------------------------------------------------------------------|-----------------------|---------------------------------------------------------|--|
|                                                                                                    |                                                                                                    | Thông tin lịch giảng  |                                                         |  |
| 24C1ASS60206001 - Bč                                                                                                    | ii tập: Chần đoán doanh nghiệp về QTNL   27,                                                                      | /08/2024 - 09/11/2024 | × 🕀                                                     |  |
| Thông tin lớp                                                                                                    | Thời khóa biểu                                                                                                    |                       |                                                         |  |
| Học kỳ: HKC - 2024<br>Bậc đào tạo: CH<br>Hệ: CQ<br>Số tín chỉ: 3<br>Số sinh viên: 1<br>Ngôn ngữ giảng<br>dạy: Tiếng Việt | Thứ Ba, 18g00-21g25, 1201<br>Thứ Ba, 18g00-21g25, LMS<br>Thứ Năm, 18g00-21g25, 1201<br>Thứ Bảy, 18g00-21g25, 1201 |                       |                                                         |  |
| Tông số tiết: 48                                                                                                    | Ngày                                                                                                    | Thời gian             | Phòng                                                   |  |
|                                                                                                    | Thứ Ba, Ngày 27/08/2024<br>HTGD: T <u>ẬP TRUNG</u><br>Đăng ký Giảng bù tập trung<br>Đăng ký Nghỉ                  | 18g00 - 21g25         | 1201 (17 Phạm Ngọc Thạch, P.Võ Thị Sáu,<br>Q.3, TP.HCM) |  |
|                                                                                                    | Thứ Ba, Ngày 10/09/2024<br>HTGD: L <mark>MS</mark><br>Đăng ký Giảng bù tập trung<br>Đăng ký Nghỉ                  | 18g00 - 21g25         | (Học trên hệ thống LMS)                                 |  |
|                                                                                                    | Thứ Ba, Ngày 17/09/2024<br>HTGD: TẬP TRUNG<br>Đăng ký Giảng bù tập trung                                          | 18g00 - 21g25         | I201 (17 Phạm Ngọc Thạch, P.Võ Thị Sáu,<br>Q.3, TP.HCM) |  |

# b) Giảng viên đăng ký LMS theo tiết giảng

| Thông tin đăng ký giảng LMS                                            |
|------------------------------------------------------------------------|
| Học phần: 24C1ASS60206001 - Bài tập: Chẩn đoán doanh nghiệp về<br>QTNL |
| ○ Đăng ký LMS theo buổi: Thứ Ba, Ngày 10/09/2024                       |
| Đăng ký LMS theo tiết giảng: Thứ Ba, Ngày 10/09/2024                   |
| 2                                                                      |
| Hủy Đăng ký                                                            |

Chọn "Đồng ý" để xác nhận thông tin đăng ký.

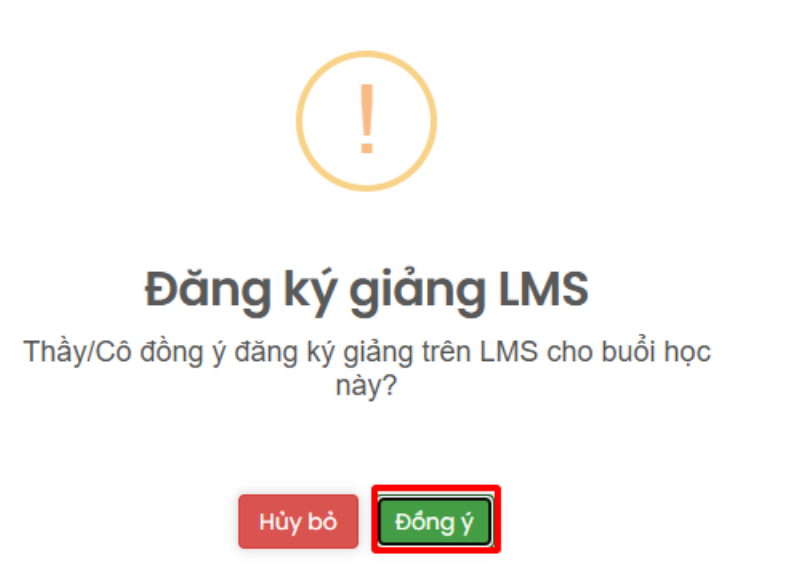

Sau khi đăng ký, hệ thống sẽ tự động kiểm tra và cập nhật thông tin đăng ký của giảng viên lên hệ thống chung của UEH.

|                                                                                                    |                                                                                                    | Thông tin lịch giảng         |                                                         |
|----------------------------------------------------------------------------------------------------|----------------------------------------------------------------------------------------------------|------------------------------|---------------------------------------------------------|
| 4C1ASS60206001 - Bč                                                                                                    | i tập: Chẩn đoán doanh nghiệp về QTN                                                                               | NL   27/08/2024 - 09/11/2024 | ×                                                       |
| Thông tin lớp                                                                                                    | Thời khóa biểu                                                                                                    |                              |                                                         |
| Học kỳ: HKC - 2024<br>Bậc đảo tạo: CH<br>Hệ: CQ<br>Số tín chỉ: 3<br>Số sinh viên: 1<br>Ngôn ngữ giảng<br>dạy: Tiếng Việt | Thứ Ba, 18g00-21g25, 1201<br>Thứ Ba, 18g00-19g40, 1201<br>Thứ Năm, 18g00-21g25, 1201<br>Thứ Bảy, 18g00-21g25, 1201 |                              |                                                         |
| Tổng số tiết: 48                                                                                                    | Ngày                                                                                                    | Thời gian                    | Phòng                                                   |
|                                                                                                    | Thứ Ba, Ngày 27/08/2024<br>HTGD: T <u>ậ</u> P TRUNG<br>Đãng ký Giảng bù tập trung<br>Đãng ký Nghỉ                  | 18g00 - 21g25                | I201 (17 Phạm Ngọc Thạch, P.Võ Thị Sáu,<br>Q.3, TP.HCM) |
|                                                                                                    | Thứ Ba, Ngày 10/09/2024<br>HTGD: T <u>ậ</u> P TRUNG<br>Đãng ký Giảng bù tập trung<br>Đãng ký Nghỉ                  | 18g00 - <mark>19g40</mark>   | l201 (17 Phạm Ngọc Thạch, P.Võ Thị Sáu,<br>Q.3, TP.HCM) |
|                                                                                                    | Thứ Ba, Ngày 17/09/2024<br>HTGD: T <mark>ẬP TRUNG</mark>                                                           | 18g00 - 21g25                | l201 (17 Phạm Ngọc Thạch, P.Võ Thị Sáu,<br>Q.3, TP.HCM) |

### c) Thay đổi, điều chỉnh buổi LMS đã đăng ký

Giảng viên (GV thỉnh giảng) liên hệ P.KHĐT-KT qua email <u>qlgd@ueh.edu.vn</u> để thực hiện đăng ký điều chỉnh.